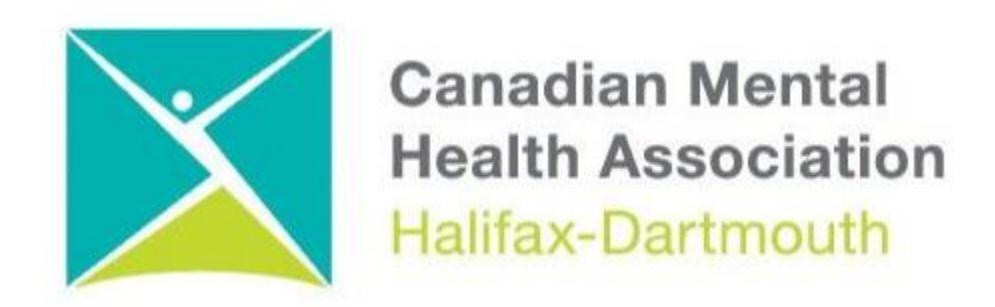

## **GETTING THROUGH THE DIGITAL DOOR**

### **Making Your Chromebook Accessible**

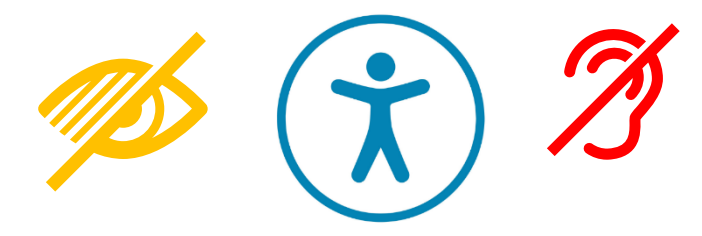

The **Getting Through the Digital Door program** has been made possible by the following funders

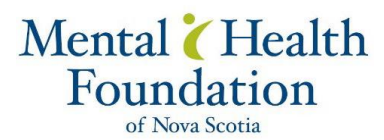

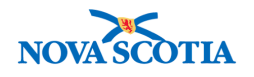

Building Vibrant Communities Program Nova Scotia Department of Communities, Culture, Tourism and Heritage

## **CHROMEBOOKS**

#### Here Is how to make your Chromebook more accessible

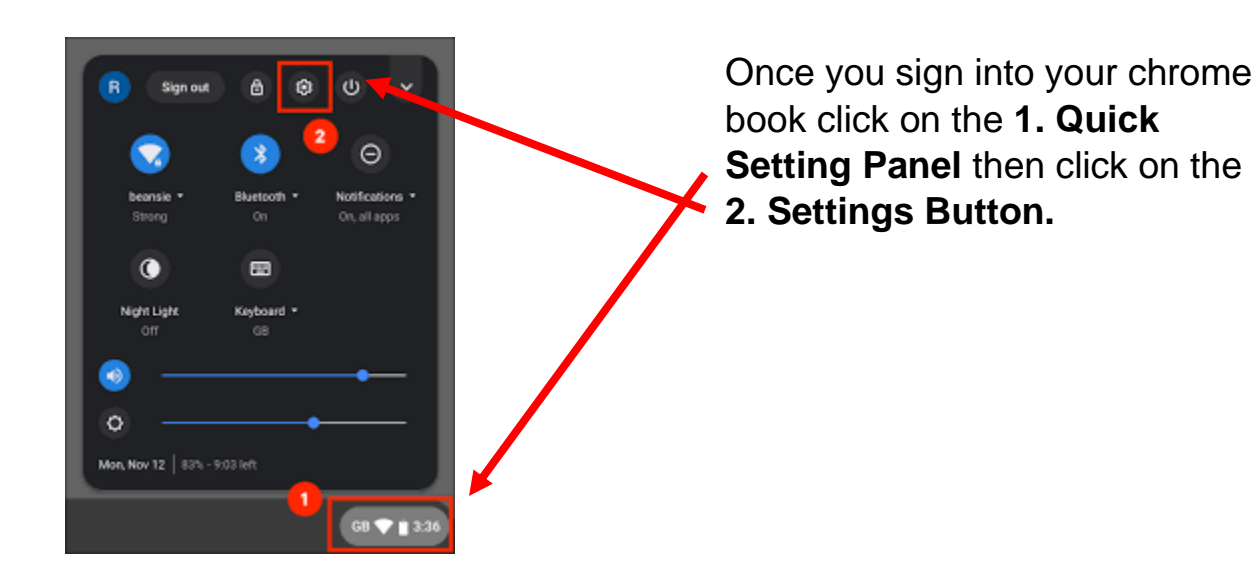

|                                              |   | οx |
|----------------------------------------------|---|----|
| E Settings                                   |   | ۹  |
| Keyboard                                     | • |    |
| Displays                                     | • |    |
| Storage management                           | • |    |
| Power                                        | • |    |
| Search engine                                |   |    |
| Search engine used in the address bar Google | • |    |
| Manage search engines                        | • |    |
| On start-up                                  |   |    |
| O Open the New Tab page                      |   |    |
| Ocontinue where you left off                 |   |    |
|                                              |   |    |

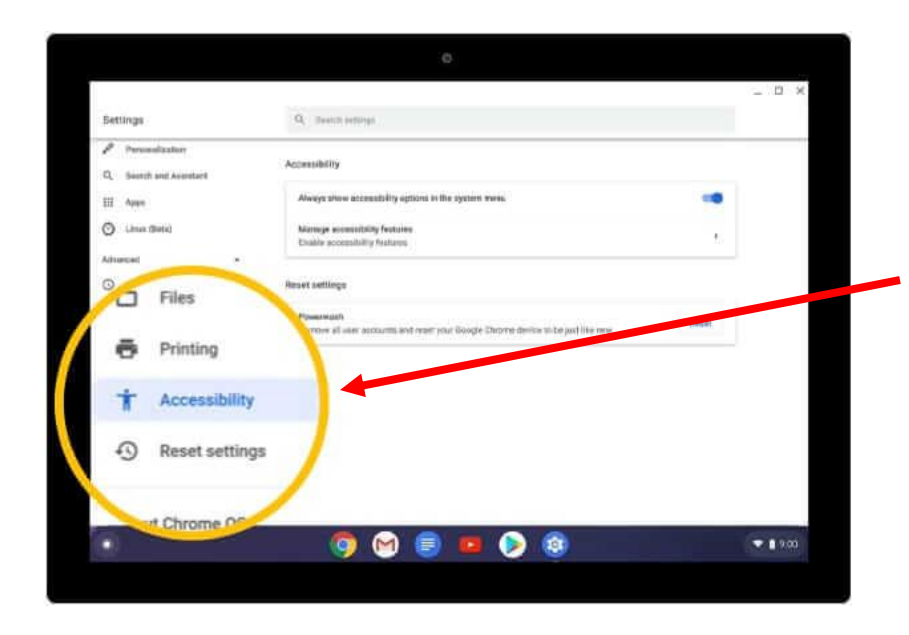

# After clicking the **Advanced button**, you will find the **Accessibility button**.

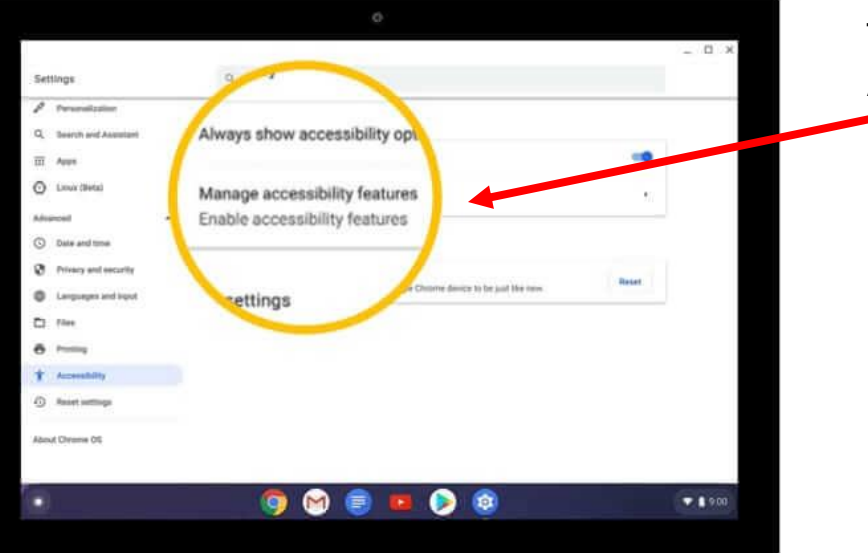

## Then click on Manage Accessibility Features.

| ← Manage accessibility features                                             |  |
|-----------------------------------------------------------------------------|--|
| Enable accessibility features to make your device easier to use. Learn more |  |
| Text-to-Speech                                                              |  |
| Enable ChromeVox (spoken feedback)                                          |  |
| Enable select-to-speak<br>Hear selected text                                |  |
| Text-to-Speech voice settings<br>Select and customize text-to-speech voices |  |

When you click on the **Manage** Accessibility Features where you find **Text – to -Speech** apps, The different **Text – to -Speech** apps are for people who are blind or have low vision.

| play                                                                                                    |   |  |
|----------------------------------------------------------------------------------------------------|---|--|
| Use high contrast mode                                                                                                    |   |  |
| Enable fullscreen magnifier<br>Press Ctrl+Search+M to turn fullscreen magnifier on or office are Ctrl+Alt+Arrow keys to move<br>around when zoomed in. |   |  |
| Enable docked magnifier                                                                                                    |   |  |
| Open display device settings<br>Allows you to adjust your screen resolution                                                                            | × |  |
| Open appearance settings<br>Customize your text size                                                                                                   |   |  |

There are other ways that people with low vision can read what is on the screen, like the The **Enable Fullscreen Magnifier.**